### Work Shop 2017 2017/9/1 LPB Format勉強会 ~実習~

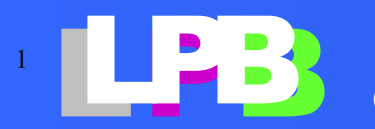

Copyright© JEITA SDTC LPB-WG All Rights Reserved 2017

# LPB DesignKitでBGAのCFormatを作る

- LPB Design Kitのeasy\_cformatを使ってGBAパッ ケージを2つ作ります
- easy\_cformatを立ち上げます

. . . . . . . .

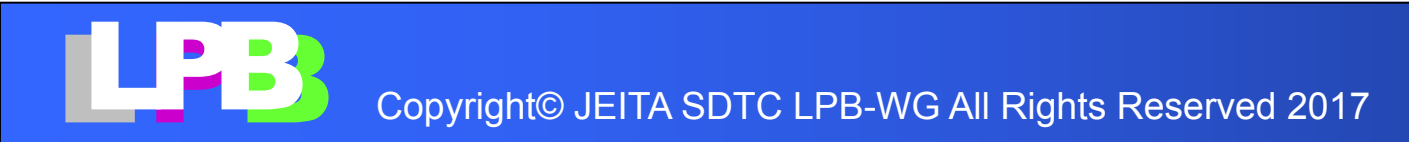

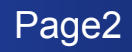

### easy\_cformat

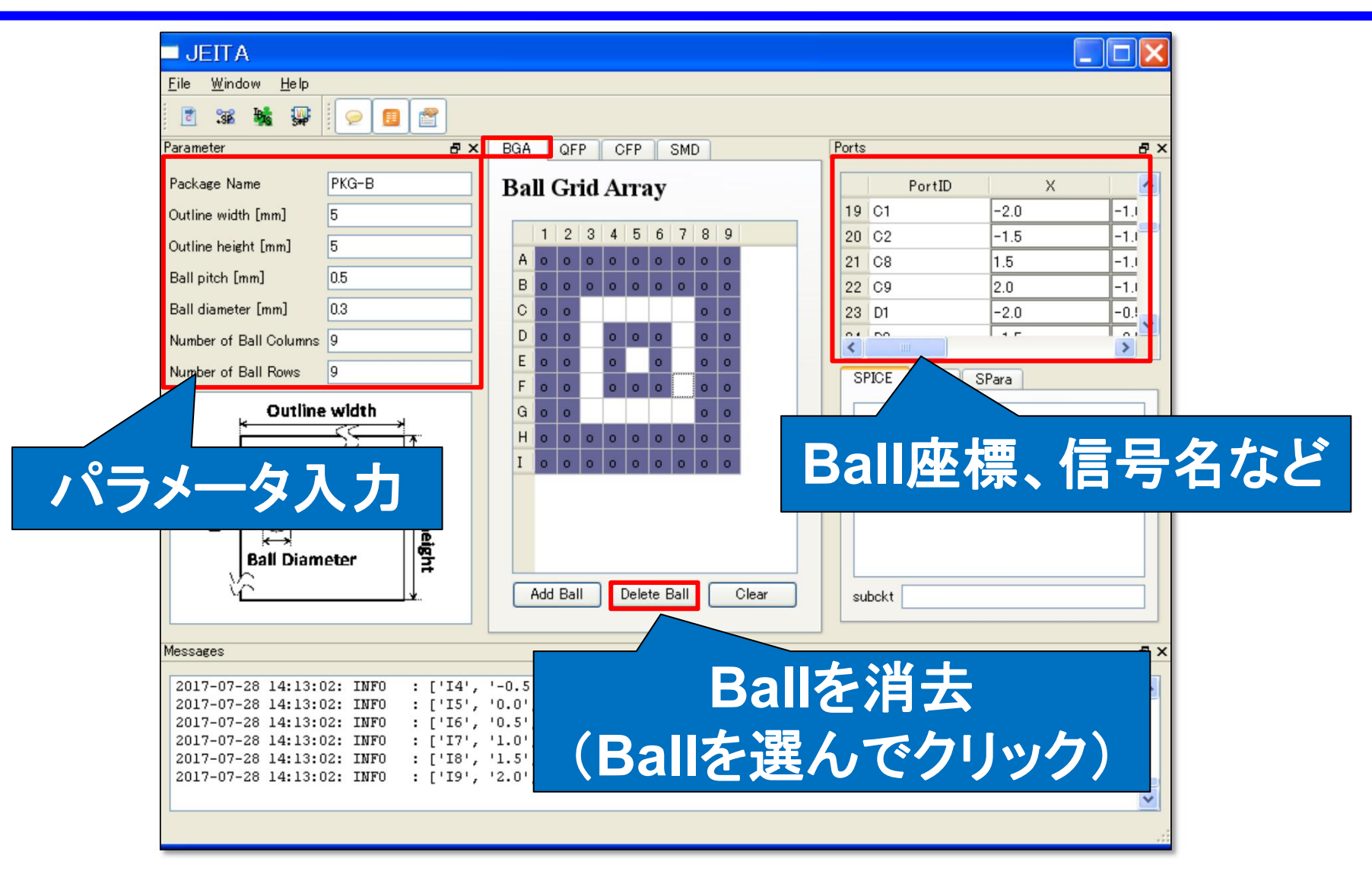

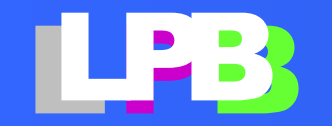

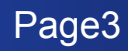

### PKGA

| パッケージ名   | PKGA       |
|----------|------------|
| パッケージサイズ | 5 x 5 mm   |
| ボールピッチ   | 0.8mm      |
| ボール径     | 0.4mm      |
| ボール数     | 25 (5 x 5) |

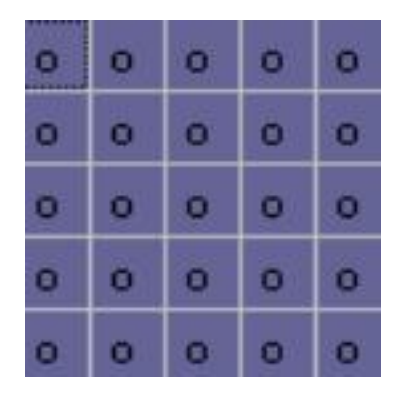

### <u>BGAの形状を作る</u>

- 1. パラメータを入力
- 2. CFormatを作成 File -> Export CFormat

CFromat(形のみ)

3. CFormatの書式を確認したら「Cancel」で閉じる

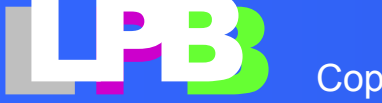

# PKGA (cont.)

#### <u>ボールに端子を割り当てる</u>

- 1. File -> Export Excel (PKGA.xlsx) Excelファイルを出力する。
- 2. #Name, #Direction, #Typeに信号名、方向、タイプを記入し、保存する

(data/DK/BGA\_package.xlsxのシート:PKGAからコピペ)

- 3. File -> Import Excel 信号名を記入したExcel を再入力
- 4. CFormatを作成 File -> Export CFormat

```
volume volume vol
```

CFromat(Ballに信号が割り当てられた)

Page5

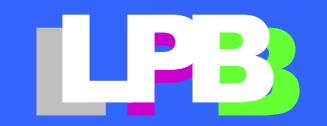

# PKGA(cont.)

#### <u>CFormatファイルを保存</u>

- 1. 「Save」でCFormatファイルを保存 ファイル名: PKGA.xml
- 2. 「Cancel」で閉じる

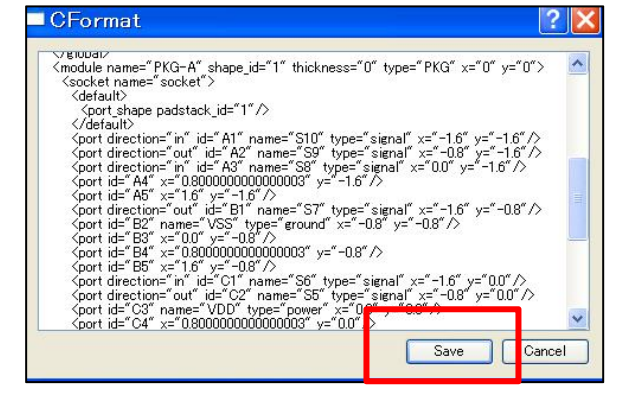

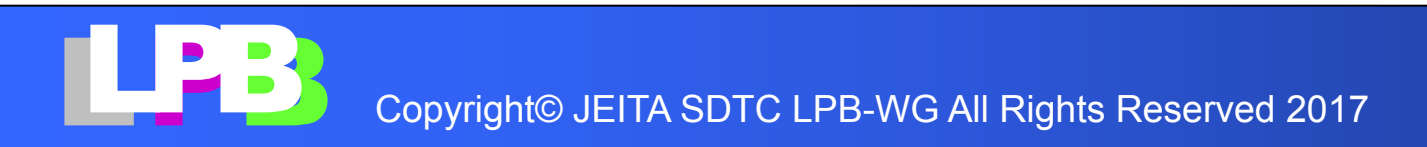

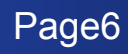

### PKGB

| PKGB     |            |
|----------|------------|
| パッケージ名   | PKGB       |
| パッケージサイズ | 5 x 5 mm   |
| ボールピッチ   | 0.5mm      |
| ボール径     | 0.3mm      |
| ボール数     | 81 (9 x 9) |

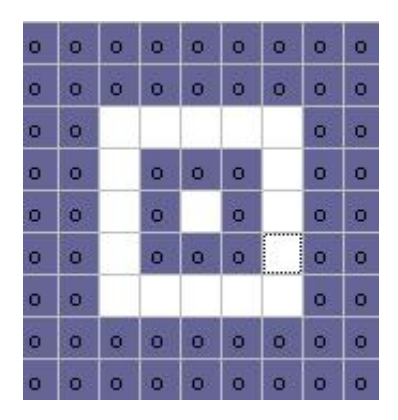

#### <u>BGAの形状を作る</u>

- 1. パラメータを入力
- 消去するボール(上図)を選択して「Delete Ball」をク リック(Shift/Ctrlキーで複数選択)
- 3. CFormatを作成し、Ballが消去されていることを確認し てください

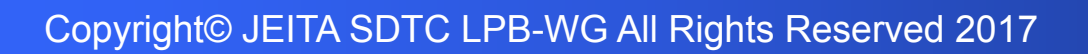

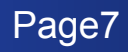

# PKGB (cont.)

### <u>ボールに端子を割り当てる</u>

1. File -> Export Excel (PKGB.xlsx)

Excelファイルを出力し、#Name, #Direction, #Typeに信 号名、方向、タイプを記入

(BGA\_package.xlsx/シート:PKGBからコピペ)

2. File -> Import Excel

信号名を記入したExcel を再入力

3. CFormatを作成 File -> Export CFormat Copyright© JEITA SDTC LPB-V CFromat(Ballに信号が割り当てられた)

# PKGB(cont.)

#### <u>CFormatファイルを保存</u>

- 1. 「Save」でCFormatファイルを保存 ファイル名: PKGB.xml
- 2. 「Cancel」で閉じる

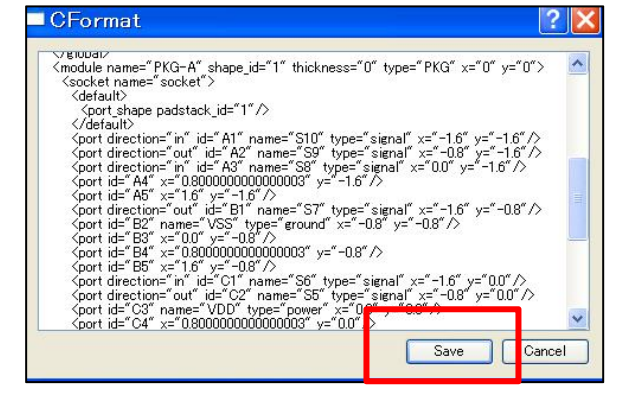

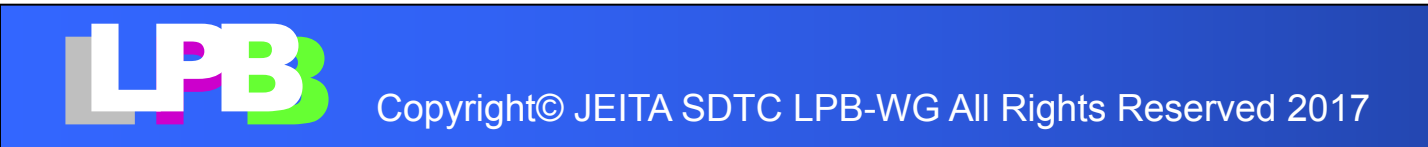

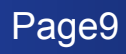

### Gem Packageを使ってBGAを配置

- Gem packageを使ってBGAA, BGABを配置します
- Gem Packageを起動します

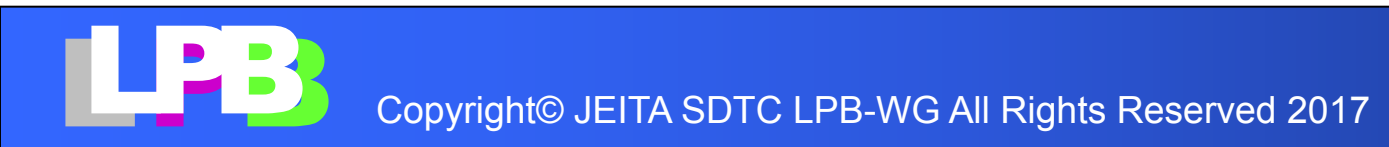

### Gem Package (cont.)

### 基板(PCB)を作ります サイズ:20 x 20 mm

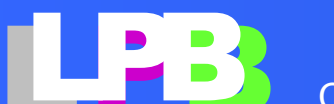

Copyright© JEITA SDTC LPB-WG All Rights Reserved 2017

基板(PCB)の作成(1/2)

| 🛞 Gen   | Package5.25b (for Gem De                                                                                          | esign Tech) - C:\Murata\Gen                                                                                                    | Data\JKL\LPB2017\MURATA                                                                               | _Trial\DF_M                        | AIN_LPB\unnamed.gpk **                                                                                                    |
|---------|----------------------------------------------------------------------------------------------------|----------------------------------------------------------------------------------------------------|----------------------------------------------------------------------------------------------------|------------------------------------|----------------------------------------------------------------------------------------------------|
| File As | semble PoP Dieplan                                                                                                | Port Powerplan Bondin                                                                                                    | g Resist Net Rats Via                                                                                 | Trace Et                           | tchback Check Selectability Visibility View Designs Admin Etc                                                                    |
| 6       | 🖪 🚺   🚅 🦞 »≣   >                                                                                                  | ९ <b>୬%₽∏₽</b> ≶                                                                                                    | 2 2 ج ج - 🐐 🕺                                                                                         | 2                                  | Ø   ← ⇒   図 ≤ <sup>(11)</sup> ≅ ≫ 1 ¥ x x ¥ ¥ <sup>2</sup> № <sup>(11)</sup> 1 [ <sup>11</sup> ]                                 |
| × net   | Make/Modify BGA Substra                                                                                           | te                                                                                                    | ×                                                                                                    | ן 🙄 🛛 🙄                            | ☞ ◆ ◆ ◆ ↓ 🗰 🗾 🖋 🚰 🖼 🛪 🕵 🗱                                                                                                    |
| name    | In this dialog, you can ma<br>face-down, face-up, or th<br>When there exist multiple<br>create/modify only one to | ake/modify the ball grid arra<br>trough. Then, set other parar<br>types of ball faces in your d<br>ype of them in one session o | 7. Select a face first, either<br>neters and press OK.<br>esign, you can<br>f this dialog. Other type | 1 A1<br>subst                      | N1 🔹 🔺 🔻 ¥ 🧮 🗐 💭 IIII 🔍 🔍 🔍 🤍 📮 👗 🔻 💆 💆                                                                                          |
|         | ball face<br>• FaceDown                                                                                           | O                                                                                                    | O N <sup>12</sup> N <sup>12</sup><br>Through                                                          |                                    | 操作:GemPackageを起動します                                                                                                    |
|         | ball naming orientation (                                                                                         | (top view)                                                                                                    |                                                                                                    |                                    | 操作:メニューからFile > Newを実行します。                                                                                                    |
|         |                                                                                                    |                                                                                                    | 0 00                                                                                                  |                                    | これは新データ作成コマンドです。                                                                                                    |
|         | 000 00                                                                                                    |                                                                                                    | 0 0 0                                                                                                 |                                    | → 10mm x 10mmの2層其板が作られます                                                                                                    |
| <       | O special setting is appli                                                                                        | ied. don't change.                                                                                                    |                                                                                                    |                                    |                                                                                                    |
| 2       | Subst & BGA Ball Shape                                                                                            | e Subst Hole                                                                                                    |                                                                                                    |                                    | 操作 Assemble > Make BGA Substrateを実行します                                                                                           |
| - COI   |                                                                                                    | W: Subst Width [um]                                                                                                    | 20000                                                                                                 |                                    |                                                                                                    |
| net     |                                                                                                    | H: Subst Height [um]                                                                                                    | 20000                                                                                                 |                                    | これによ、奉放下以/修正コマンドです。<br>- 古岡のよこれがノフラビジョセナナ                                                                                        |
| net     |                                                                                                    | # of routing layers                                                                                                    | 2                                                                                                    |                                    | →左図のようなダイアロクか現れます。                                                                                                    |
|         |                                                                                                    | ball grid X pitch [um]                                                                                                    | 800                                                                                                   |                                    |                                                                                                    |
|         |                                                                                                    | ball grid Y pitch [um]                                                                                                    | 800                                                                                                   |                                    | 操作:基板寸法を20000[um] x 20000[um]、BGAボール数を0 x 0 と                                                                                    |
|         | J                                                                                                    | m: # of ball cols                                                                                                    | 0                                                                                                    |                                    | 指定して、OKLます。                                                                                                    |
|         | H W H                                                                                                    | n: # of ball rows                                                                                                    | 0                                                                                                    |                                    |                                                                                                    |
|         |                                                                                                    | # of absent balls                                                                                                    | 0                                                                                                    |                                    | ~                                                                                                    |
|         |                                                                                                    | BGA X offset[um]                                                                                                    | 0                                                                                                    | npka.loa                           | <b>`</b>                                                                                                    |
| <       |                                                                                                    | BGA Y offset[um]                                                                                                    | 0                                                                                                    | iysProp/ti<br>Ibg from<br>KL\LPB20 | ime_zone, if time is wrong)<br>2017-01-18 to 2017-12-31 at net:yama:3776 < effective.<br>17\MURATA_Trial\DF_MAIN_LPB\unnamed.gpk |
| Ø       |                                                                                                    | OK Cancel                                                                                                    |                                                                                                    |                                    |                                                                                                    |

ここまで作成したデータをセーブするには、File > Save を使います。 → gem01\_pcb.gpk

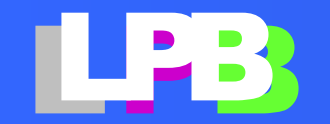

## 基板(PCB)の作成(2/2)

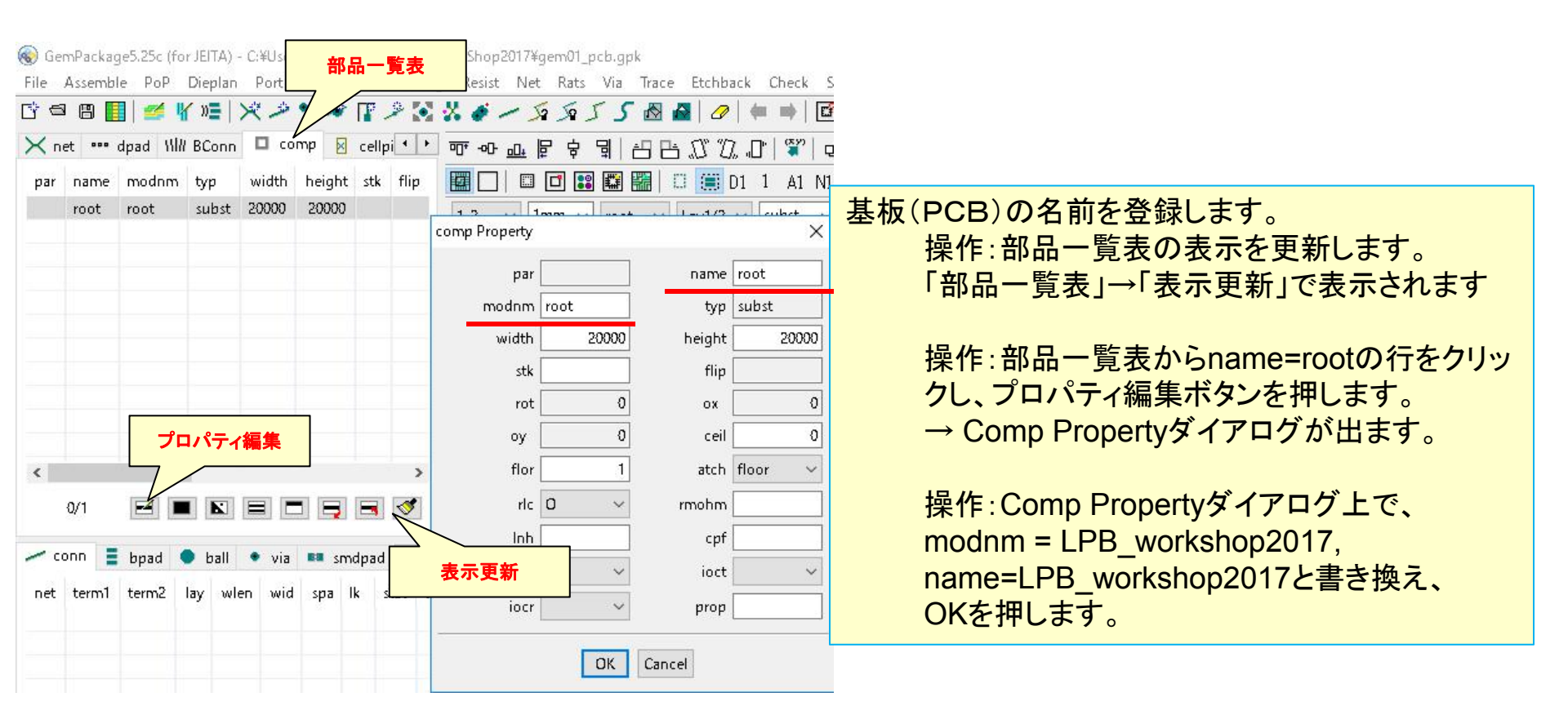

ここまで作成したデータをセーブするには、File > Save を使います。 → gem01\_pcb.gpk

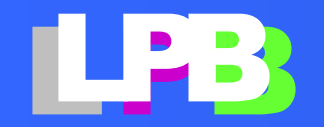

### Gem Package (cont.)

### パッケージデータ(CFormat)を入力します。

### PKGA : PKGA.xml PKGB : PKGB.xml

. . . . . .

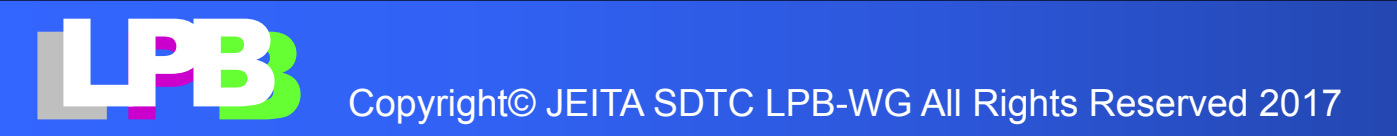

# PKGA, PKGBのダミーを配置します(1/2)

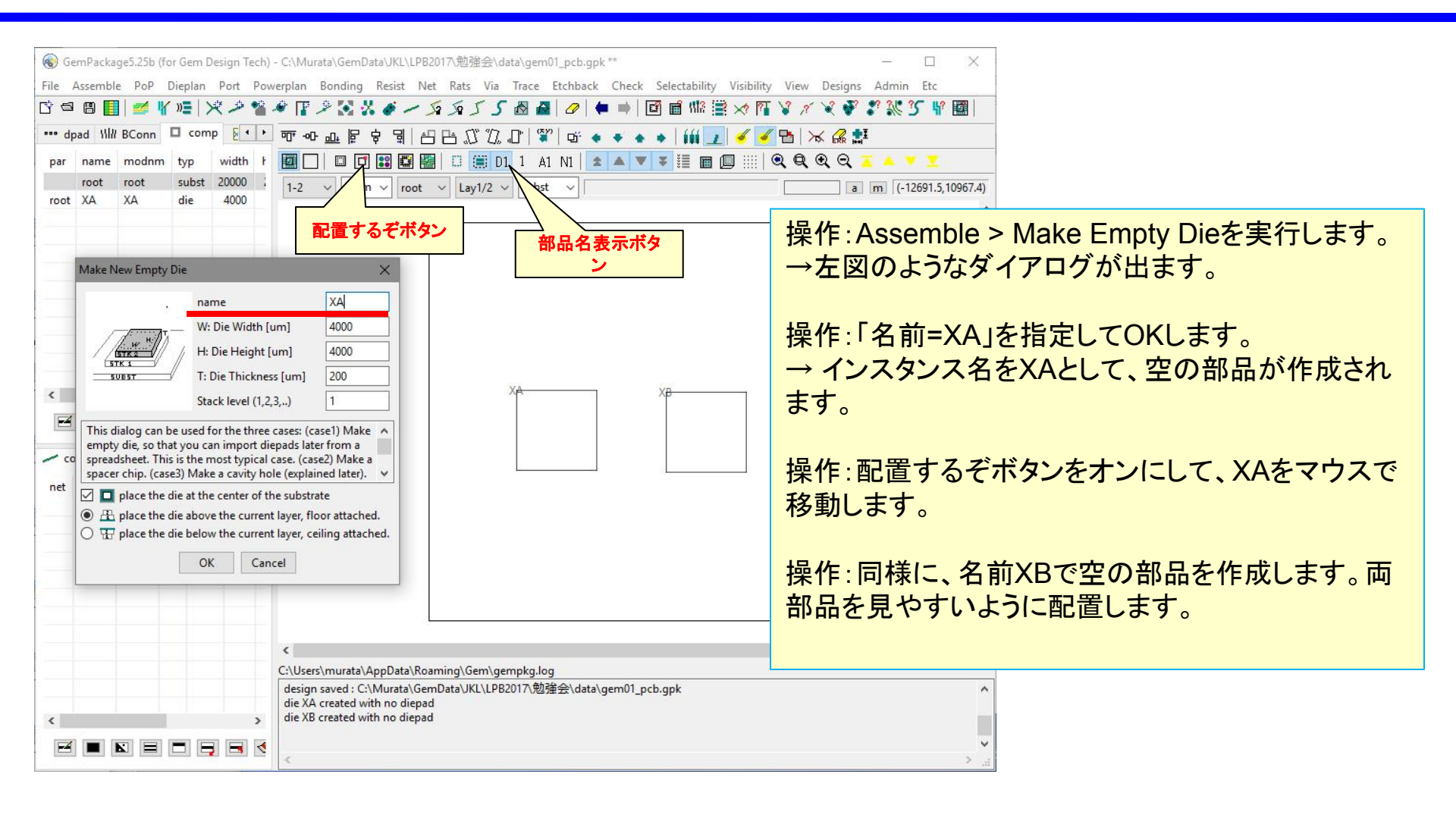

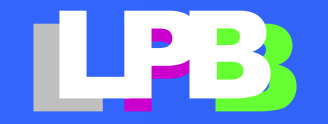

Copyright© JEITA SDTC LPB-WG All Rights Reserved 2017

# PKGA, PKGBのダミーを配置します(2/2)

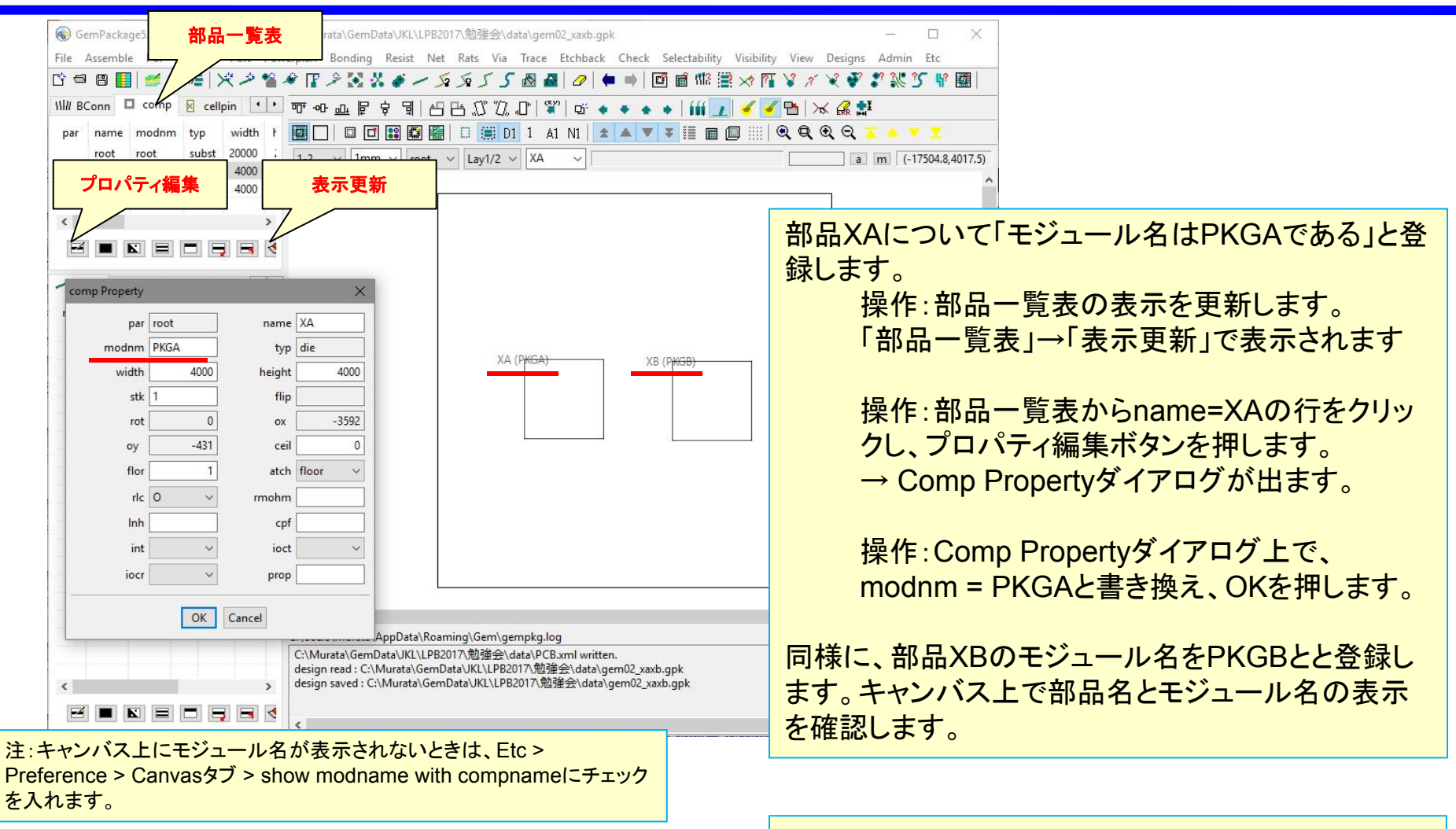

 $\rightarrow$  gem02\_xaxb.gpk

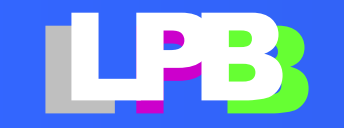

# PKGA, PKGBのC-Format読み込み(1/2)

| C-Format 2 files                                  | Sock                              | et := Input/       | Output Ports             | of this N              | lodule            |                     |                                             |                |         |            |            |            |      |  |
|---------------------------------------------------|-----------------------------------|--------------------|--------------------------|------------------------|-------------------|---------------------|---------------------------------------------|----------------|---------|------------|------------|------------|------|--|
| <ul> <li>file PKGA.xml</li> <li>global</li> </ul> | socke                             | socket_name_socket |                          |                        | default pstk_id 1 |                     |                                             | ault ball_mode | el_name |            |            | apply      |      |  |
| ✓ module PKGA<br>socket socket<br>specification   | ports                             | ports (0/25)       |                          |                        |                   |                     |                                             |                |         |            |            |            |      |  |
|                                                   | I                                 | port_dir<br>in     | port_name<br>S10         | port_id                | groups            | port_type<br>signal | delay                                       | impedance      | pstk_id | x<br>-1600 | у<br>-1600 | angle<br>0 | ba ′ |  |
| > THE PRODUCTIN                                   | 17                                | out                | S9                       | A2                     |                   | signal              |                                             |                |         | -800       | -1600      | 0          |      |  |
|                                                   |                                   | in                 | S8                       | A3                     |                   | signal              |                                             |                |         | 0          | -1600      | 0          |      |  |
|                                                   |                                   |                    |                          | A4                     |                   |                     |                                             |                |         | 800        | -1600      | 0          |      |  |
|                                                   |                                   |                    |                          | A5                     |                   |                     |                                             |                |         | 1600       | -1600      | 0          |      |  |
|                                                   |                                   | out                | S7                       | B1                     |                   | signal              |                                             |                |         | -1600      | -800       | 0          |      |  |
|                                                   |                                   |                    | VSS                      | B2                     |                   | ground              |                                             |                |         | -800       | -800       | 0          |      |  |
|                                                   |                                   |                    |                          | B3                     |                   |                     |                                             |                |         | 0          | -800       | 0          |      |  |
|                                                   | <                                 |                    |                          |                        |                   |                     |                                             |                |         | 000        | 000        | -          | >    |  |
|                                                   | portgroups (0/0) ports in a group |                    |                          |                        |                   |                     | pwr dom freq swp port swp group constraints |                |         |            |            |            |      |  |
|                                                   | 1                                 | group_na           | ame <mark>mus</mark> tjo | oi ! port_name port_id |                   |                     | powerdomain groups (0/0)                    |                |         |            |            |            |      |  |
|                                                   |                                   |                    |                          |                        |                   |                     | l                                           | group_name     | port_na | me p       | ort_id     | vmin [V]   | vt   |  |
|                                                   |                                   |                    |                          |                        |                   |                     | <                                           |                |         |            |            |            | >    |  |
|                                                   |                                   |                    |                          |                        |                   |                     | powe                                        | r consuming g  | roups   | power      | consum     | ning ports |      |  |
|                                                   |                                   |                    |                          | groups in a group      |                   |                     | !                                           | group_name     | #ports  | 1          | port_na    | ime po     | t_id |  |
|                                                   |                                   |                    |                          | 内部                     | 取込み<br>オ<br>ン     | iy :                | ー<br>ファイノ<br>7                              | ル読み込み<br>ドタン   |         |            |            |            |      |  |
|                                                   | <                                 |                    | 2                        |                        |                   |                     | 7 /                                         | -              | - >     | <          |            |            | >    |  |
|                                                   |                                   |                    |                          |                        |                   |                     |                                             | 1              |         |            |            |            |      |  |
|                                                   |                                   |                    |                          |                        |                   | -                   |                                             | J              |         |            |            |            |      |  |

操作:File > LPB Format I/Fを 行います。 →LPB Format I/Fダイアログが 出ます。

操作:C-Formatのタブをクリック し、ファイル読み込みボタンを押 します。

→ファイル選択ダイアログが出ます。

操作: PKGA.xml, PKGB.xmlを 指定して、Openを押します。

→両ファイルがダイアログに読み込まれ、画面左のツリーに現れます。

確認:ツリーを適宜展開して、ら しきデータであることを確認しま す。

操作:内部取り込みボタンを押し ます。

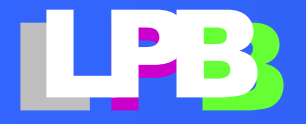

### PKGA, PKGBのC-Format読み込み(2/2)

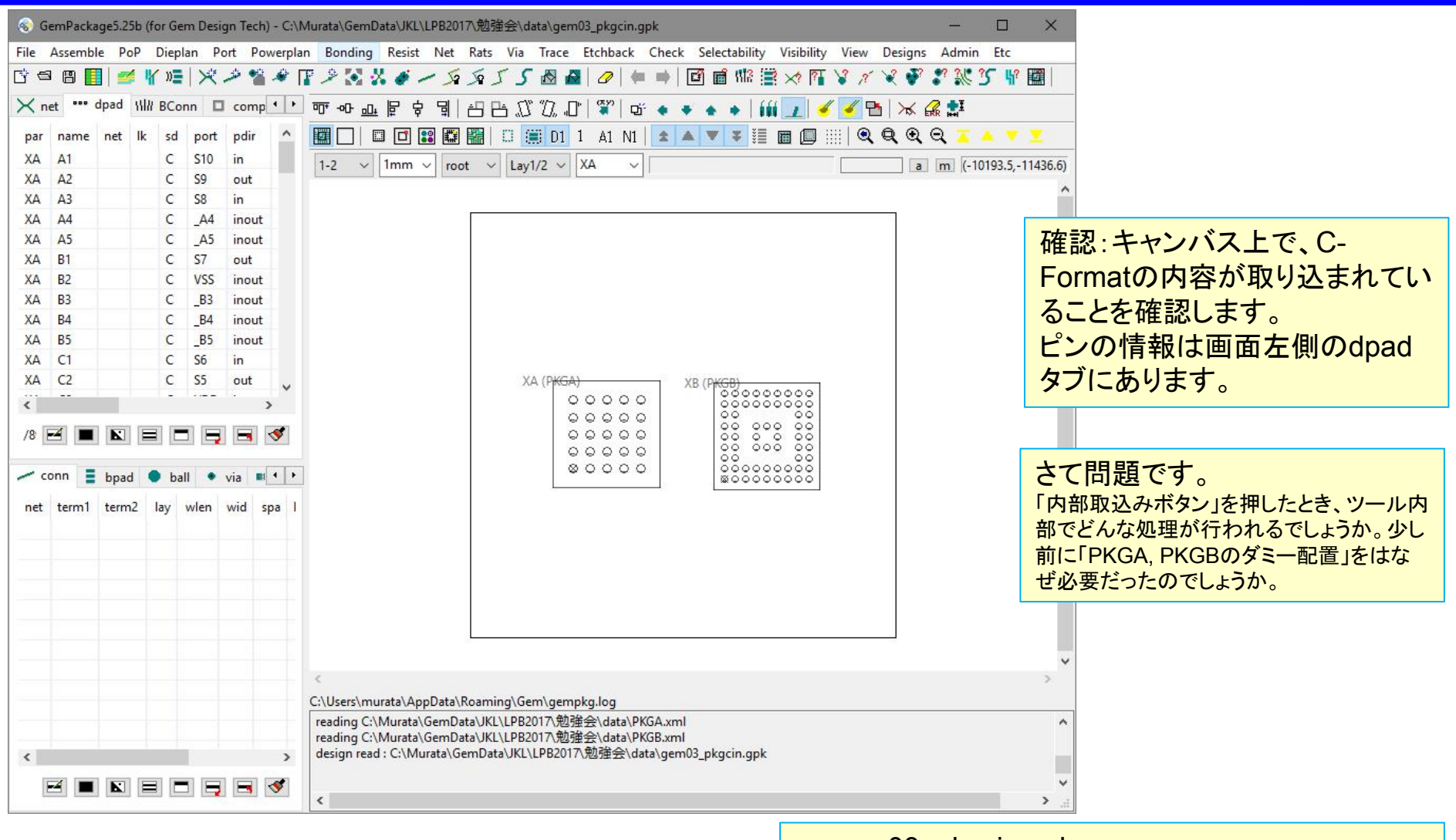

 $\rightarrow$  gem03\_pkgcin.gpk

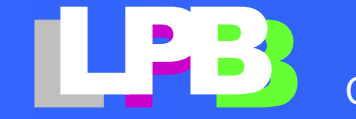

### Gem Package (cont.)

### ネットリスト(NFromat)を入力します。 ネットリスト:netlist.v

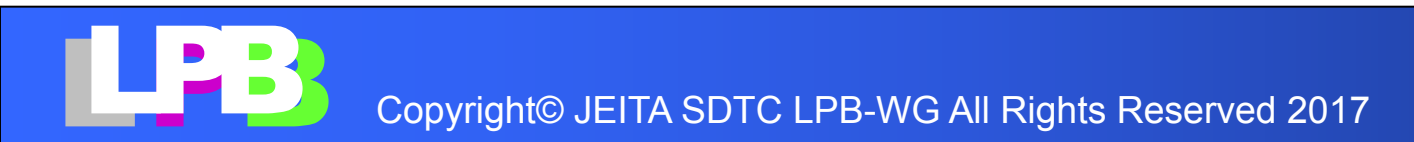

### Gem Package (cont.)

パッケージを配置します。

0 0 0 0

#### 下図は目標イメージ。操作は次ページに説明。

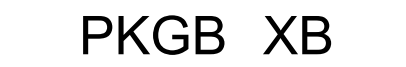

PKGA XA

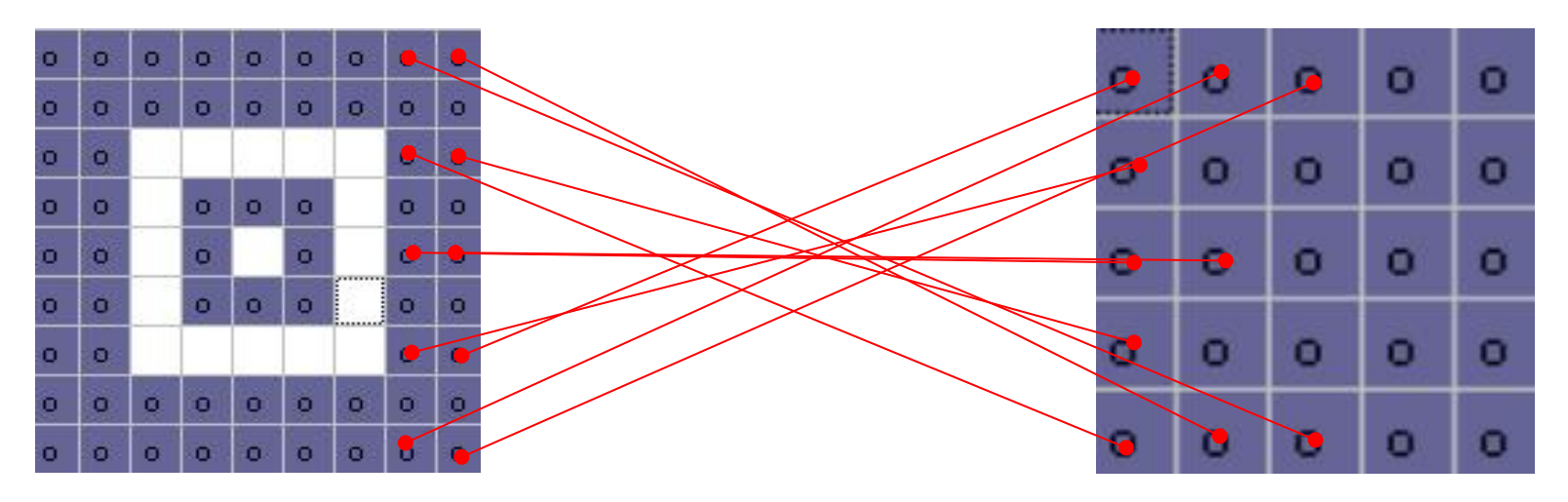

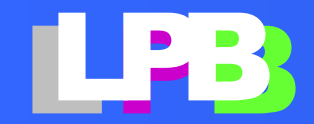

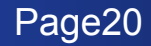

### N-Format読み込み(1/2)

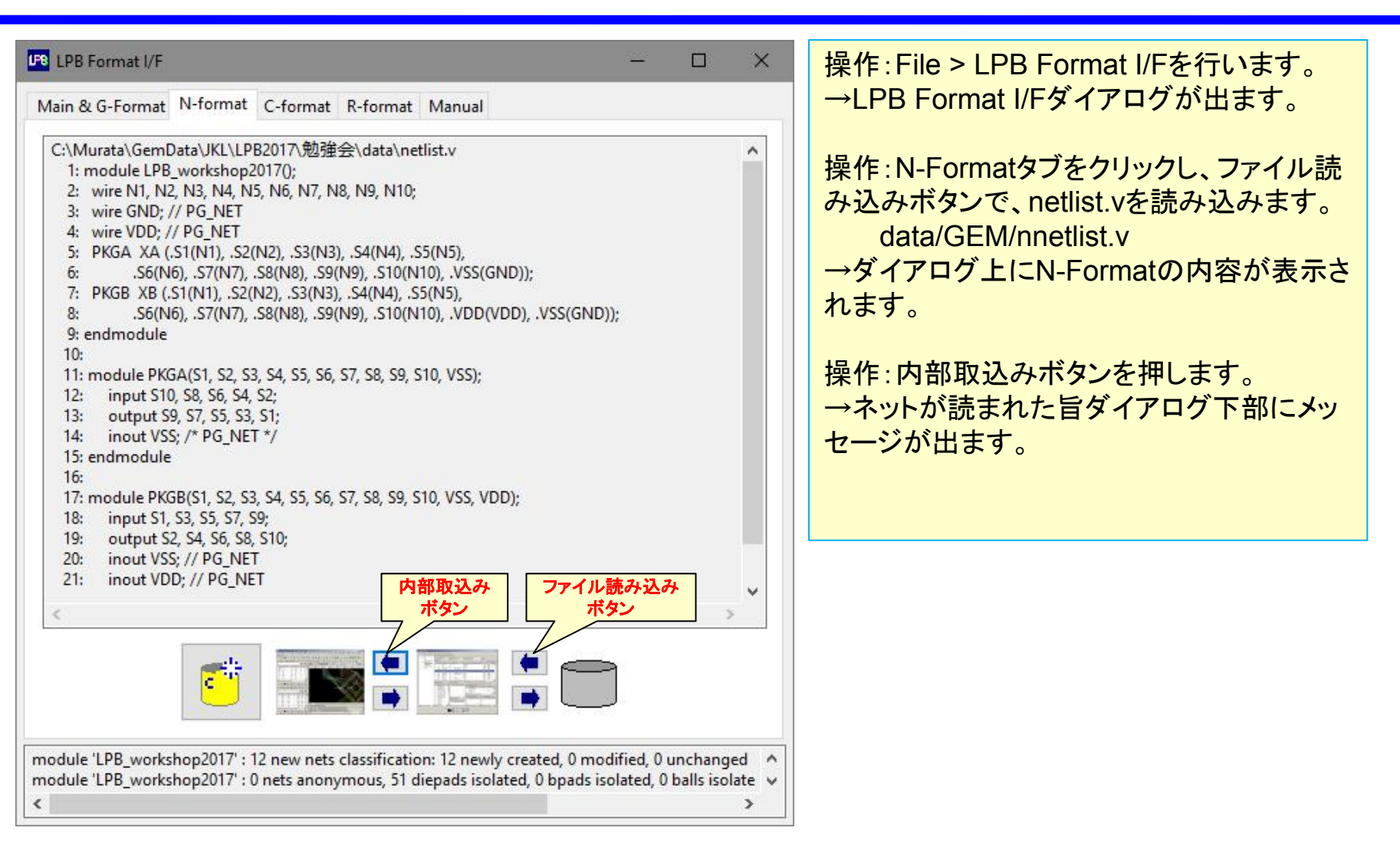

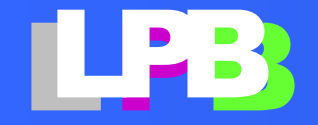

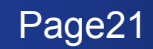

N-Format読み込み(2/2)

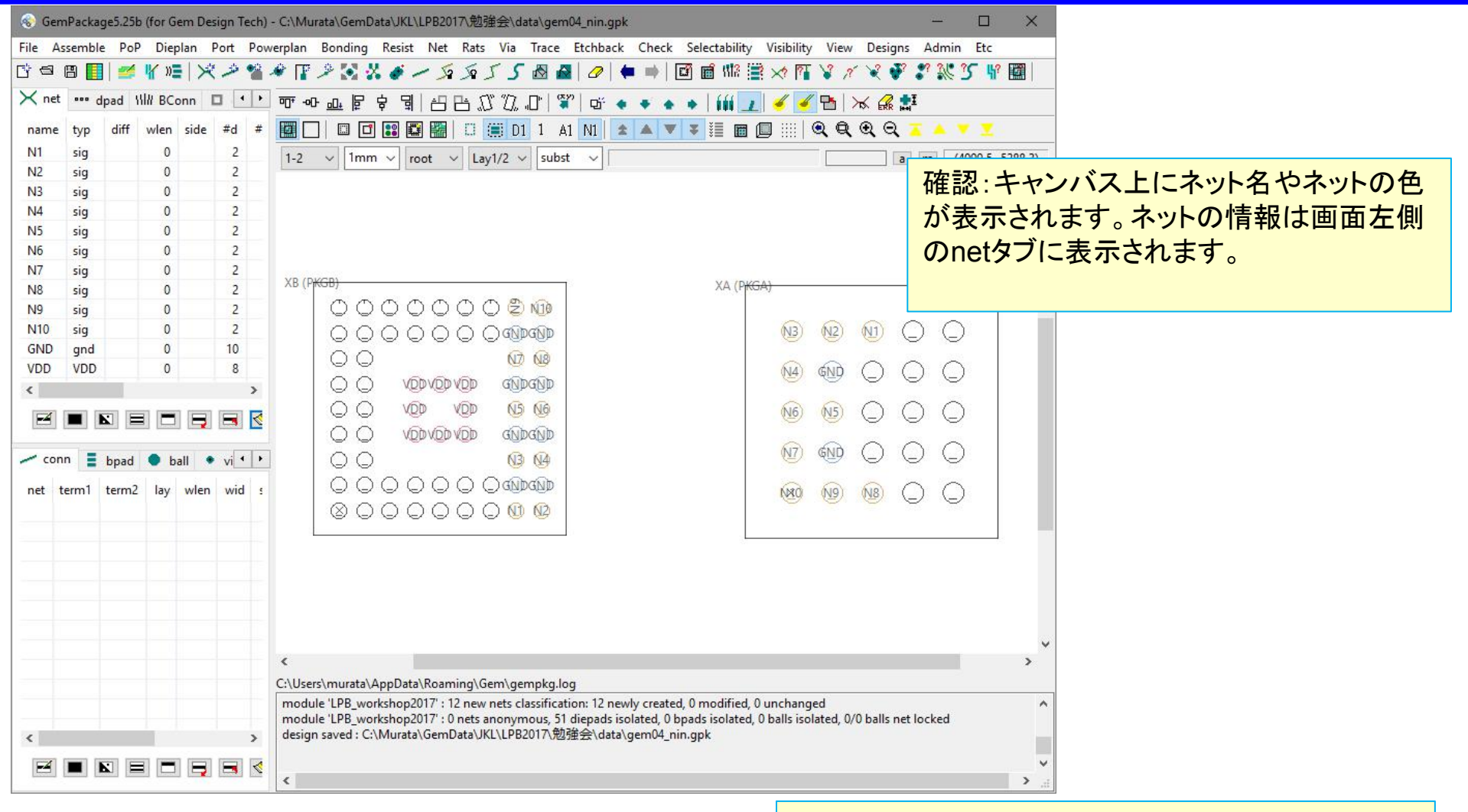

→ gem04\_nin.gpk

![](_page_21_Picture_3.jpeg)

![](_page_21_Picture_5.jpeg)

ラッツをはります(1/2)

![](_page_22_Figure_1.jpeg)

→ gem05\_bonding.gpk

![](_page_22_Picture_3.jpeg)

ラッツをはります(2/2)

![](_page_23_Figure_1.jpeg)

![](_page_23_Picture_2.jpeg)

Copyright© JEITA SDTC LPB-WG All Rights Reserved 2017

### Gem Package (cont.)

### PKG-Aのピン配置を変更しクロスした配線を解消し ます

0000

#### 下図は目標イメージ。操作は次ページに。

PKGB XB

PKGA XA

![](_page_24_Figure_6.jpeg)

![](_page_24_Picture_7.jpeg)

ネットのクロス解消

![](_page_25_Figure_1.jpeg)

![](_page_25_Picture_2.jpeg)

Copyright© JEITA SDTC LPB-WG All Rights Reserved 2017

### Gem Package (cont.)

PKG-AのCFormatを出力します ファイル名 : PKGA-MOD.xml 。。。。(操作は次ページ参照)

 PKGA.xmlとPKGA-MOD.xmlを開いてBALLに割り 当てられている信号名が変わっていることを確認し たください。

![](_page_26_Picture_3.jpeg)

![](_page_26_Picture_5.jpeg)

### PKG-AのC-Formatを出力

![](_page_27_Figure_1.jpeg)

操作:部品XAを選択します。 (左図のように、部品XAの外形線をマウ スで選択します)

操作:File > LPB Format I/Fを行い、C-Formatタブにて、C-Formatを生成ボタン を押します。 →部品XAのC-Formatがダイアログに現 れます。

操作:C-Format生成ボタンを押します。 →ダイアログにPKGAのC-Formatが表 示されます。 確認:左側のツリーを操作して、C-Formatが出ているか確認します。

操作:ファイル出力ボタンを押します。ファ イル選択ダイアログが現れるので、ファイ ル名を「PKGA-MOD.xml」と指定して、 Saveボタンを押します。

![](_page_27_Picture_7.jpeg)

### Gem Package (Cont.)

基板(PCB)のCFormatを出力します

....(操作は次ページ参照)

### 基板(PCB)のCFormatを開いて、PKGA、PKGBの 配置位置を確認してください。

![](_page_28_Picture_4.jpeg)

![](_page_28_Picture_6.jpeg)

# 基板(PCB)のC-Formatを出力

![](_page_29_Figure_1.jpeg)

操作:基板自体を選択します。(Comp表 で、基板自体の行(parent欄が空欄の行) をクリックし、「これを選択」ボタンを押しま す。

操作: File > LPB Format I/Fを行います

| Aain & G-Format N-format                                                      | C-fr  | ormat R-form                                                                        | at Manual |       |          |             |        |      |            |                       |         |                     |   |
|-------------------------------------------------------------------------------|-------|-------------------------------------------------------------------------------------|-----------|-------|----------|-------------|--------|------|------------|-----------------------|---------|---------------------|---|
| ✓ C-Format 1 files                                                            | Com   | Component Section := Child Instances' Placement Information Inside the (1st) Module |           |       |          |             |        |      |            |                       |         |                     |   |
| file gem0/_netopt_i                                                           | child | child instances                                                                     |           |       |          |             |        |      |            |                       |         |                     |   |
| <ul> <li>✓ module LPB_wc</li> <li>specification</li> <li>component</li> </ul> | E     | mod_name                                                                            | inst_name | mount | x        | y<br>-526.7 | z<br>0 | flip | angle<br>0 | <mark>distunit</mark> | angunit | <mark>scal</mark> e | e |
|                                                                               |       | PKGB                                                                                | ХВ        | ТОР   | -3438.25 | -479        | 0      |      | 0          |                       |         |                     |   |
|                                                                               | <     |                                                                                     |           |       |          |             |        |      |            |                       |         |                     | > |

0

操作:LPB-Format I/Fダイアログの、C-Formatタブにて、C-Formatを生成ボタン を押します。

→基板自体のC-Formatがダイアログに 現れます。左側のツリーを操作して内容 を確認します。

操作:ファイル出力ボタンを押します。 ファイル選択ダイアログが出るので、ファ イル名「PCB.xml」を指定して、Saveボタ ンを押します。

![](_page_29_Picture_8.jpeg)

# END

![](_page_30_Picture_1.jpeg)

![](_page_30_Picture_3.jpeg)